Licensing/Lizenzierung

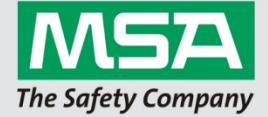

## Licensing

- 1. Start up alphaCONTROL 2 (A2) Application
- 2. Login with and Administrator account
  - a. Standard user credentials: User: Admin Pass: admin
- 3. Open "Settings" tile
- 4. Select "License" on the left side panel
- 5. Enter your organization and activation key
- 6. Confirm you activation code by clicking on "Register"

| alphaCONTROL 2 - Plus<br>Full version registered for<br>MSA Europe - Test<br>License key<br>Purchase and register a license key and A2 will work as full version. The license<br>key is a combination of the customers name and a unique unlock key. To unlock<br>the sofware please enter both values below and click the "register" button.<br>Name |            | License                                                                                                    |
|----------------------------------------------------------------------------------------------------|------------|----------------------------------------------------------------------------------------------------|
| Full version registered for<br>MSA Europe - Test<br>License key<br>Purchase and register a license key and A2 will work as full version. The license<br>key is a combination of the customers name and a unique unlock key. To unlock<br>the software please enter both values below and click the "register" button.<br>Name                         |            | alphaCONTROL 2 - Plus                                                                                              |
| MSA Europe - Test<br>License key<br>Purchase and register a license key and A2 will work as full version. The license<br>key is a combination of the customers name and a unique unlock key. To unlock<br>the software please enter both values below and click the "register" button.<br>Name                                                        |            | Full version registered for                                                                                        |
| License key<br>Purchase and register a license key and A2 will work as full version. The license<br>key is a combination of the customers name and a unique unlock key. To unlock<br>the software please enter both values below and click the "register" button.<br>Name                                                                             |            | MSA Europe - Test                                                                                                  |
| LICENSE KEY<br>Purchase and register a license key and A2 will work as full version. The license<br>key is a combination of the customers name and a unique unlock key. To unlock<br>the sofware please enter both values below and click the "register" button.<br>Name                                                                              |            |                                                                                                    |
| Purchase and register a license key and A2 will work as full version. The license<br>key is a combination of the customers name and a unique unlock key. To unlock<br>the sofware please enter both values below and click the "register" button.<br>Name                                                                                             |            | License key                                                                                                    |
| Name                                                                                                    | nse<br>ock | Purchase and register a license key<br>key is a combination of the custome<br>the sofware please enter both value. |
|                                                                                                    |            |                                                                                                    |
|                                                                                                    |            | Name                                                                                                    |
| License key                                                                                                    |            | Name                                                                                                    |
| · · · · · · · · · · · · · · · · · · ·                                                                                                    |            | Name<br>License key                                                                                                |
| V Register                                                                                                    |            | Name<br>License key                                                                                                |

## Lizenzierung

- 1. Starten Sie alphaCONTROL 2 (A2)
- 2. Benutzen Sie einen Administrator Account
  - a. Standard Benutzerinformation:
    - Benutzer: Admin Kennwort: admin
- 3. Öffnen Sie die "Einstellungen"
- 4. Wechseln Sie links auf "Lizenz"
- 5. HInterlegen Sie die Information zu Ihrer Organisation und den Lizenzschlüssel
- 6. Bestätigen Sie den Aktivierungsschlüssel durch Klicken auf "Registrieren"

| Lizenz                                                                                                    |                                                                                                    |
|----------------------------------------------------------------------------------------------------|----------------------------------------------------------------------------------------------------|
| alphaCONTROL                                                                                                    | 2 - Plus                                                                                                    |
| Diese Vollversio<br>MSA Europe - To                                                                                       | n ist registriert für<br>est                                                                                                    |
| Lizenzschl                                                                                                    | üssel                                                                                                    |
|                                                                                                    |                                                                                                    |
| Erwerben und re<br>Vollversion wird<br>einem eindeutig<br>beide Werte in o<br>Button angeklic                             | egistieren Sie Ihren persönlichen Lizenzschlüssel, damit A2 zur<br>Der Lizenzschlüssel besteht aus dem Kundennamen und<br>en Schlüsselwert. Um die Software freizuschalten müssen<br>die untern Felder eingegeben und danach der "Registrieren"<br>«t werden. |
| Erwerben und re<br>Vollversion wird<br>einem eindeutig<br>beide Werte in o<br>Button angeklich<br>Name                    | egistieren Sie Ihren persönlichen Lizenzschlüssel, damit 42 zur<br>Der Lizenzschlüssel besteht aus dem Kundennamen und<br>jen Schlüsselwert. Um die Software freizuschalten müssen<br>lie untern Felder eingegeben und danach der "Registrieren"<br>d werden. |
| Erwerben und re<br>Vollversion wird.<br>einem eindeutig<br>beide Werte in o<br>Button angeklict<br>Name                   | egistieren Sie Ihren persönlichen Lizenzschlüssel, damit 42 zur<br>Der Lizenzschlüssel besteht aus dem Kundennamen und<br>jen Schlüsselwert. Um die Software freizuschalten müssen<br>lie untern Felder eingegeben und danach der "Registrieren"<br>d werden. |
| Erwerben und re<br>Vollversion wirdd<br>einem eindeutig<br>beide Werte in o<br>Button angeklick<br>Name                   | egistieren Sie Ihren persönlichen Lizenzschlüssel, damit 42 zur<br>Der Lizenzschlüssel besteht aus dem Kundennamen und<br>jen Schlüsselwert. Um die Software freizuschalten müssen<br>lie untern Felder eingegeben und danach der "Registrieren"<br>d werden. |
| Erwerben und re<br>Vollversion wird<br>einem eindeutig<br>beide Werte in o<br>Button angeklich<br>Name<br>Lizenzschlüssel | egistieren Sie Ihren persönlichen Lizenzschlüssel, damit 42 zur<br>Der Lizenzschlüssel besteht aus dem Kundennamen und<br>yen Schlüsselwert. Um die Software freizuschalten müssen<br>lie untern Felder eingegeben und danach der "Registrieren"<br>d werden. |

MSAsafety.com